PTC<sup>®</sup> PRODUCT & SERVICE ADVANTAGE

# Windchill Product Analytics 10.1 x M10

**New Features** 

**SCM Solutions Validation & Enablement** 

October 24, 2012

## Agenda

# **PTC**<sup>®</sup>

## New Features in WPA Platform

- Management of BOM Collections
- Support for JMS with Active MQ for Processing Jobs
- Support for IE 9.0, Safari 5.1.7 Web Browsers
- New Roles for Improved Access Control
- Scheduled Job Listing
- Webservice Authentication Changes

## New Feature in EC Module

- New Specifications
- Updates to REACH Specifications
- Updates to EU RoHS Specification
- EC Module New Roles for Improved Access Control
- Enhancement to "Material Content" Tab
- IMDS Features
- Other Enhancements

## New Feature in Cost Module

- Bulk Upload Of Cost Data
- Display Order of Cost Breakdown Types Can Be Controlled

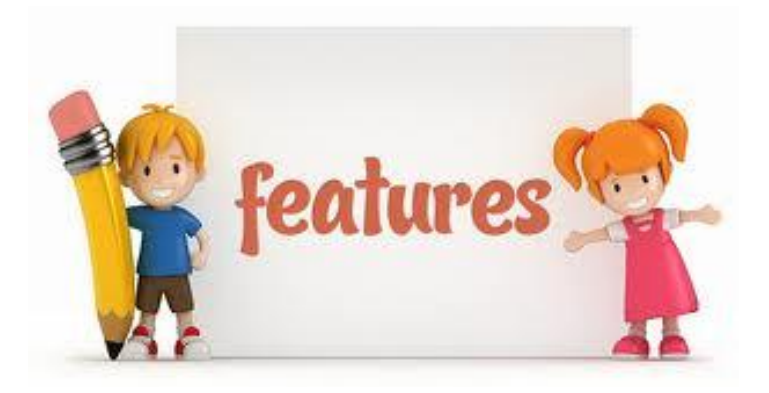

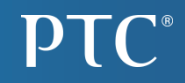

# **New Feature In WPA Platform**

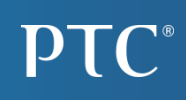

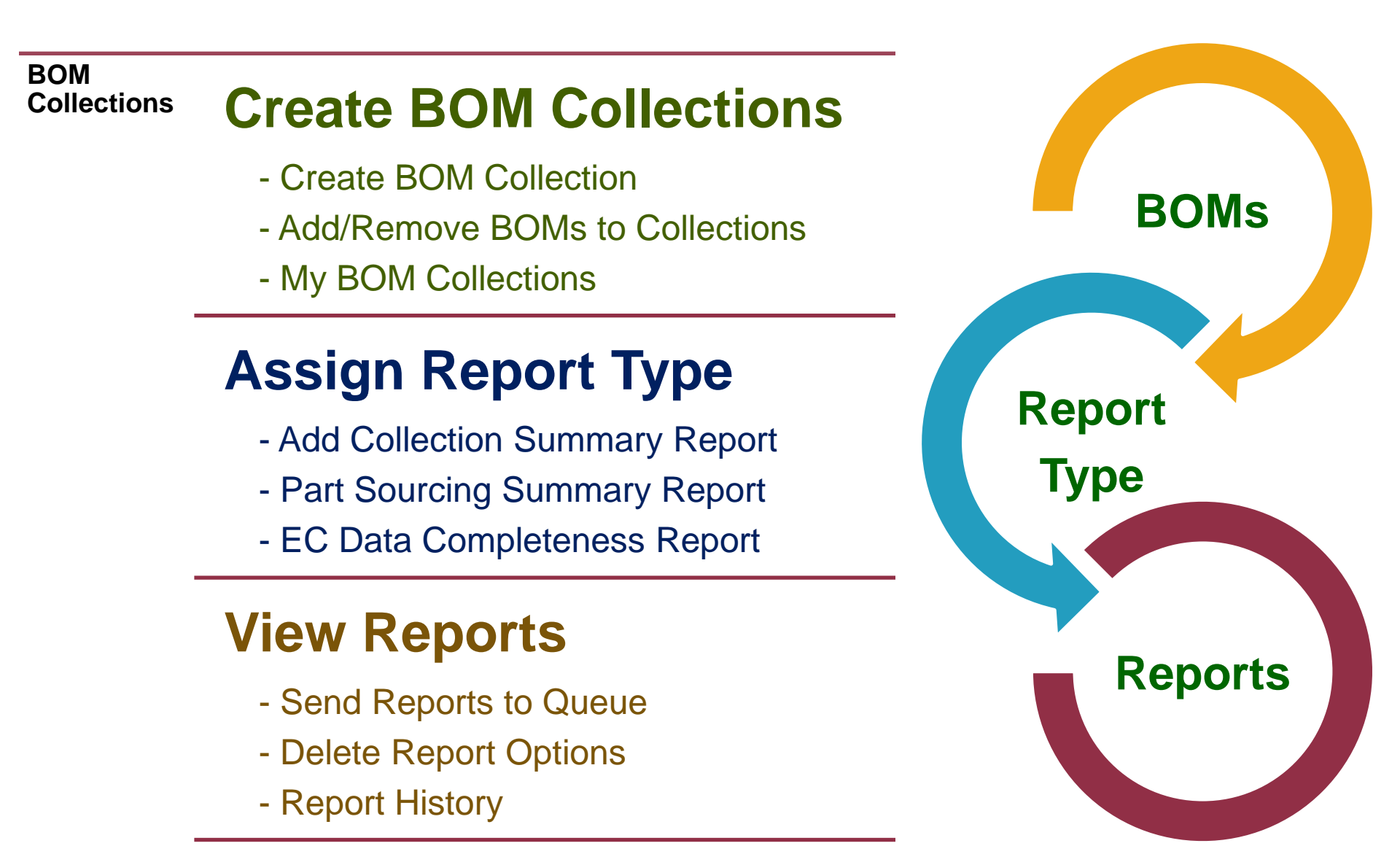

# Part Sourcing Summary Report

- Used to identify the Supply Chain Risk for a collection of Products (BOMs).
- Displays Unique Parts with No Identified Supplier Parts,
- Summary counts of Single sourced and multi-sourced parts.

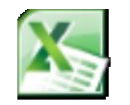

Part Sourcing Summary Report

# EC Data Completeness Report

- Used to identify the Compliance Status Information for a collection of Products (BOMs).
- Displays Unique Parts with Compliant, Non Compliant and Unreported Supplier Parts.

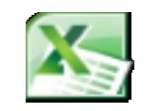

EC Data ompleteness Repo

# {J.N.S} with ActiveMQ

- The Java Messaging Service (JMS) with the ActiveMQ is provided as part of a Framework Component for Processing Jobs (For BOM Collections).
- The Settings for the Primary JMS Server and Failover Servers (if installing in a Clustered Server Environment) can be Configured during WPA Installation.

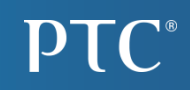

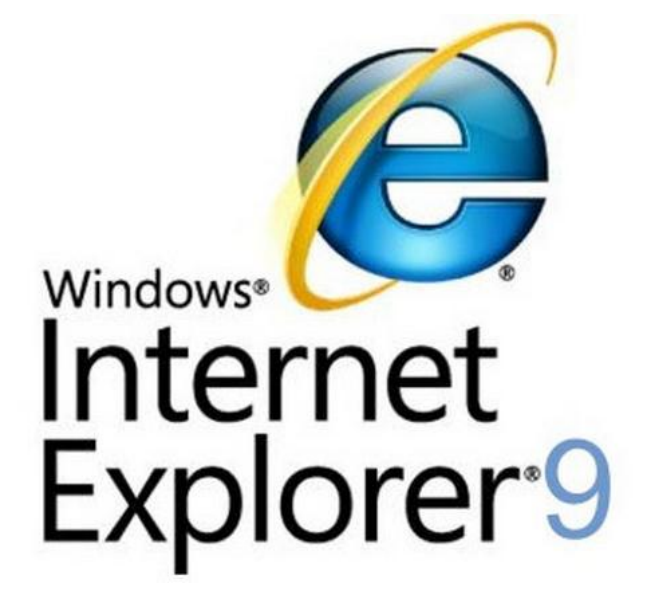

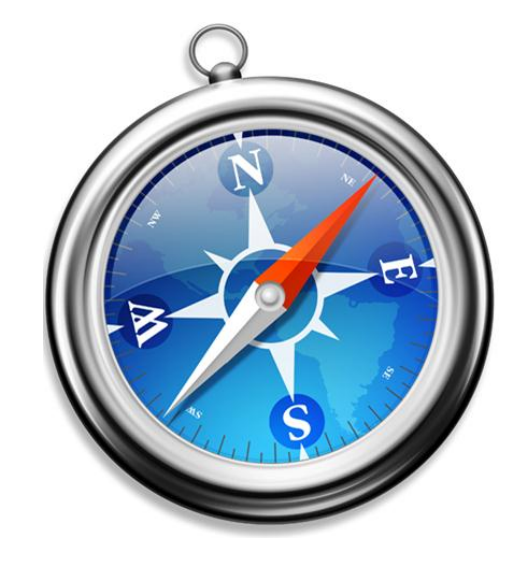

Safari 6.0 (Mac) Safari 5.1.7 (Windows 7)

#### **ROLE\_RDR\_REVIEW**

• Enables the User to View, Accept, and Reject the Files for Upload.

#### ROLE\_RDR\_UPLOAD

- Enables the User to Upload Files and View Upload Queue.
- The Upload Files also include Suppliers From File and BOM AVL files.

## Scheduled Job Listing

#### Scheduled Jobs

| R             | Application 🔺                                                                    | Job                                | Next Execution Time                         | Fixed Delay (ms) | Cron Expression |
|---------------|----------------------------------------------------------------------------------|------------------------------------|---------------------------------------------|------------------|-----------------|
| 1             | Cost Information                                                                 | Purge Cost Estimate Report Job     | Wednesday, October 10 2012 7:00:00 PM UTC-4 |                  | 001**?          |
| 2             | Cost Information                                                                 | Gompany Part Cost Status Job     ■ | Wednesday, October 10 2012 2:46:00 PM UTC-4 |                  | 0 * * * * ?     |
| 3             | Document Scanning Framework                                                      | Upload Document Scanner            | Wednesday, October 10 2012 2:45:30 PM UTC-4 |                  | 0/2 * * * * *   |
| Job I<br>Desc | d: com.ptc.insight.document.connec<br>ription: Scan directories for files to a   | tor.upload.job.scheduler           |                                             |                  |                 |
| 4             | Environmental Compliance                                                         | Gompany Part Compliance Job        | Wednesday, October 10 2012 2:46:00 PM UTC-4 |                  | 0 * * * * ?     |
| 5             | Environmental Compliance                                                         | Supplier Part Compliance Job       | Wednesday, October 10 2012 2:46:00 PM UTC-4 |                  | 0 * * * * ?     |
| 6             | Job Processing Framework                                                         | ∃ Job Terminator                   | Wednesday, October 10 2012 2:46:30 PM UTC-4 |                  | 30 */2 * * * ?  |
| Job I<br>Desc | d: com.ptc.insight.job.core.timeout.s<br>ription: Terminates a running job if it | scheduler<br>exceeds its timeout.  |                                             | Ja<br>A          |                 |
| 7             | Life Cycle Analytics                                                             | Company Part Impact Job            | Wednesday, October 10 2012 2:46:00 PM UTC-4 |                  | 0 * * * * ?     |
| 8             | Relevant Data Repository                                                         | Document Make Official Job         | Wednesday, October 10 2012 2:45:33 PM UTC-4 | 10000            |                 |
| 9             | Relevant Data Repository                                                         | Document Upload Job                | Wednesday, October 10 2012 2:45:31 PM UTC-4 | 10000            |                 |
| 10            | Relevant Data Repository                                                         | Purge BOM Job                      | Wednesday, October 10 2012 7:00:00 PM UTC-4 |                  | 001**?          |
|               | A Page                                                                           | 1 of 1                             | 🕨 🔰 😂 Displaying 1 -                        | 10 of 10         |                 |

| Upload Document<br>Scanner | <ul> <li>Used to upload Material Declarations Automatically from a Folder</li> <li>Can be configured for Multiple File Folder to Multiple Parsers.</li> <li>See Configuration Guide for more details</li> </ul> |
|----------------------------|----------------------------------------------------------------------------------------------------|
| Job Terminator             | <ul> <li>Used in "BOM Collection" feature, to stop any jobs that exceed the pre configured timeout limit</li> <li>See Configuration Guide for more details</li> </ul>                                           |

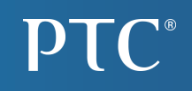

WPA Compliance, Cost, LCA, and RDR Web Services use only Database Authentication even if the application uses the LDAP or pre-authentication methods.

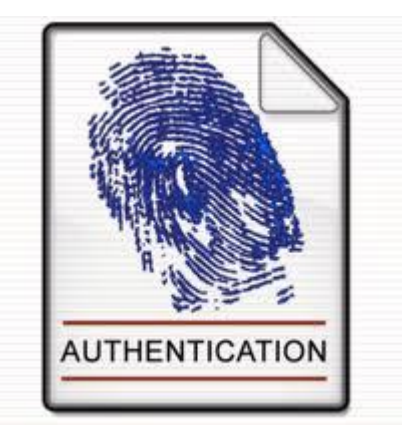

This allows integrations to use "Users" that are stored in local database only and not require creation of these users in the LDAP directory or re-use a SSO user for authentication.

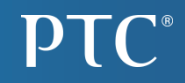

# **New Feature In WPA EC Module**

## **New Specifications**

# **PTC**<sup>®</sup>

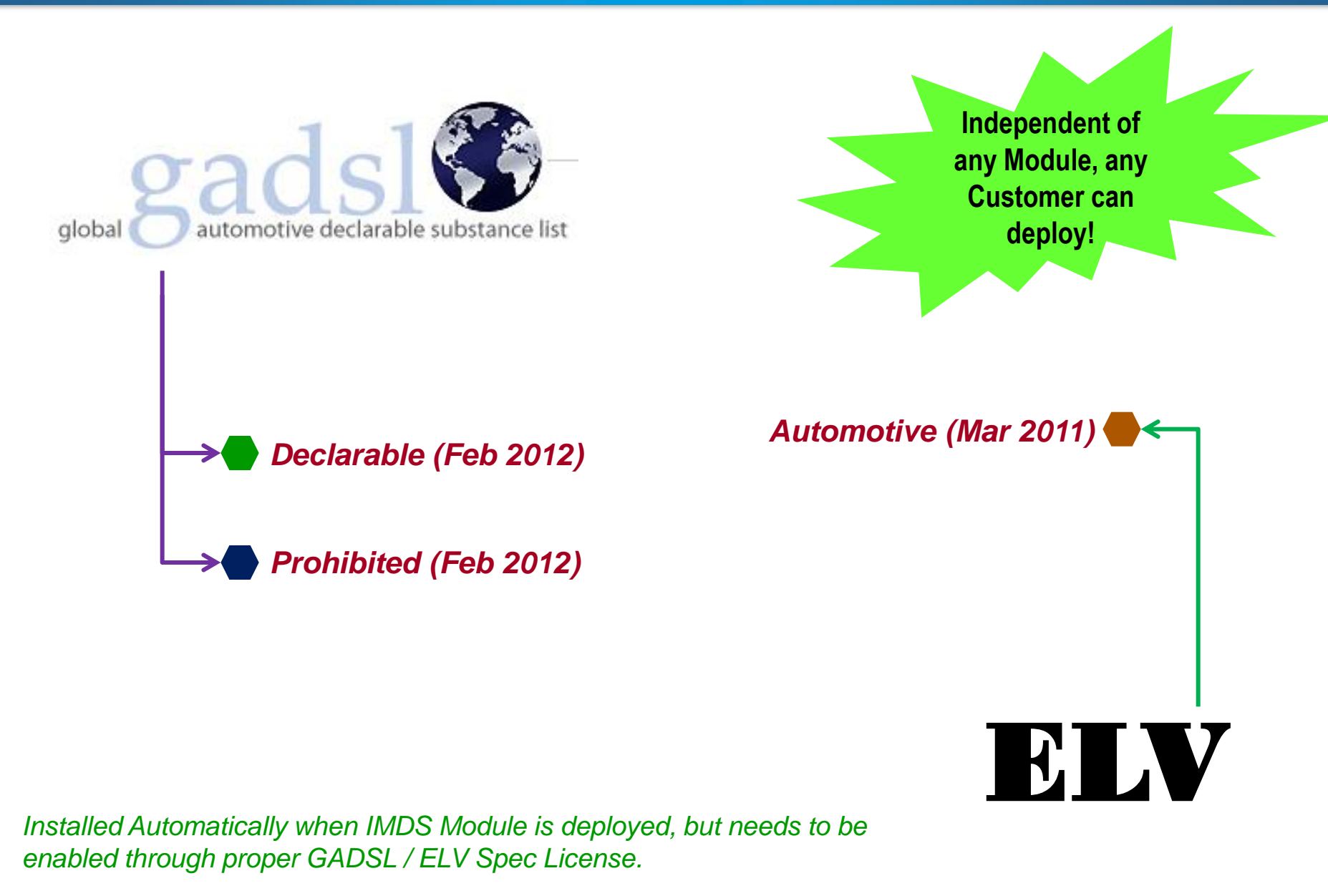

## **Updates to REACH Specifications**

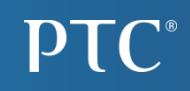

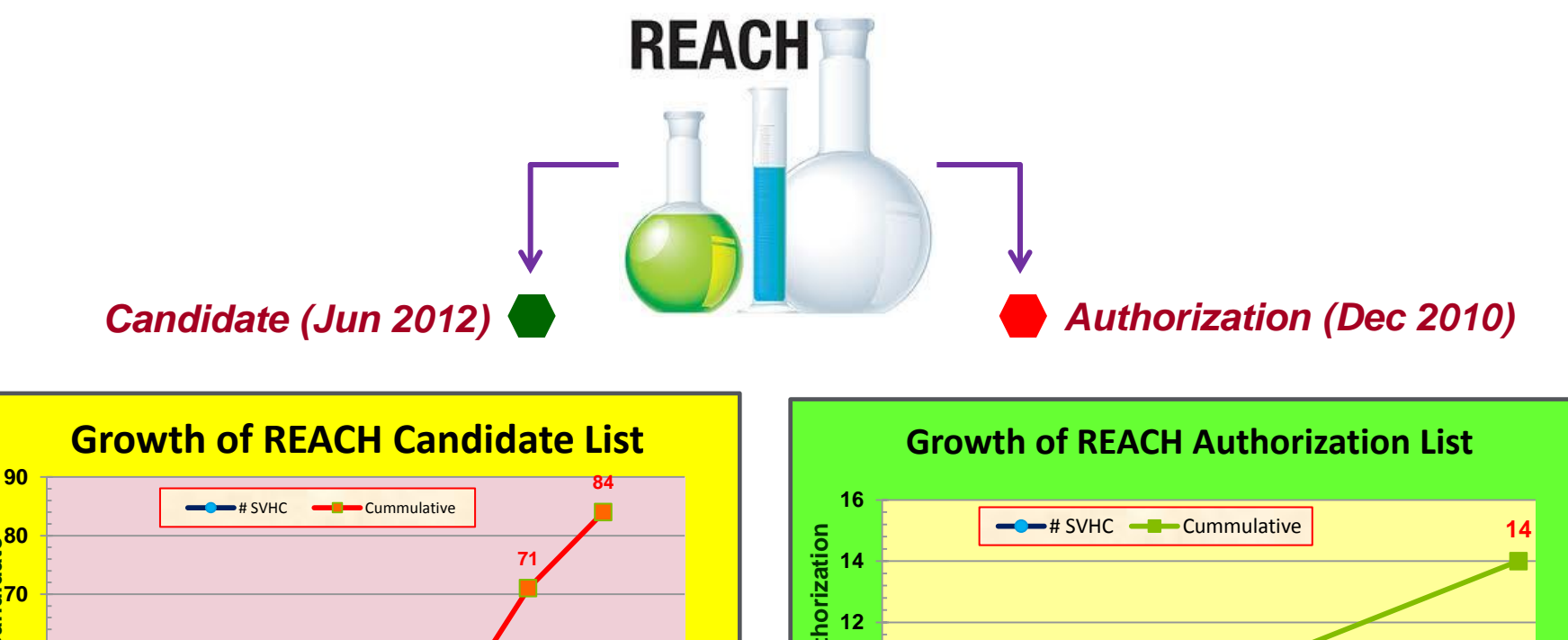

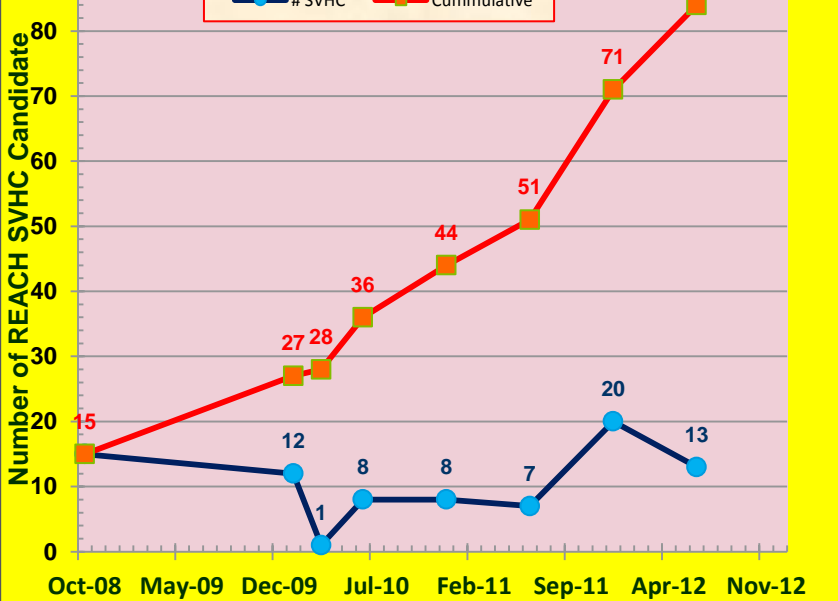

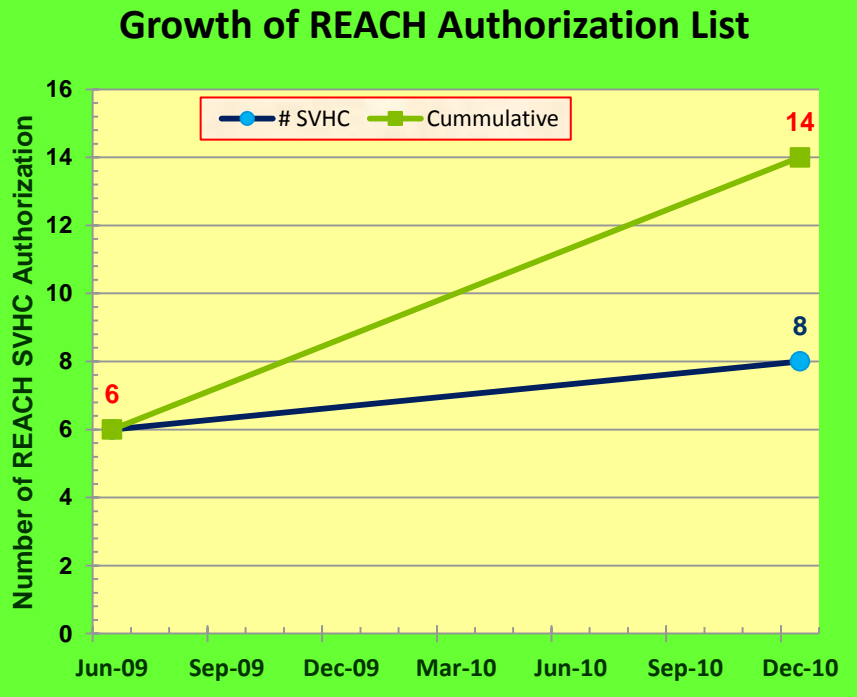

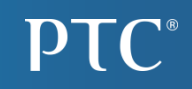

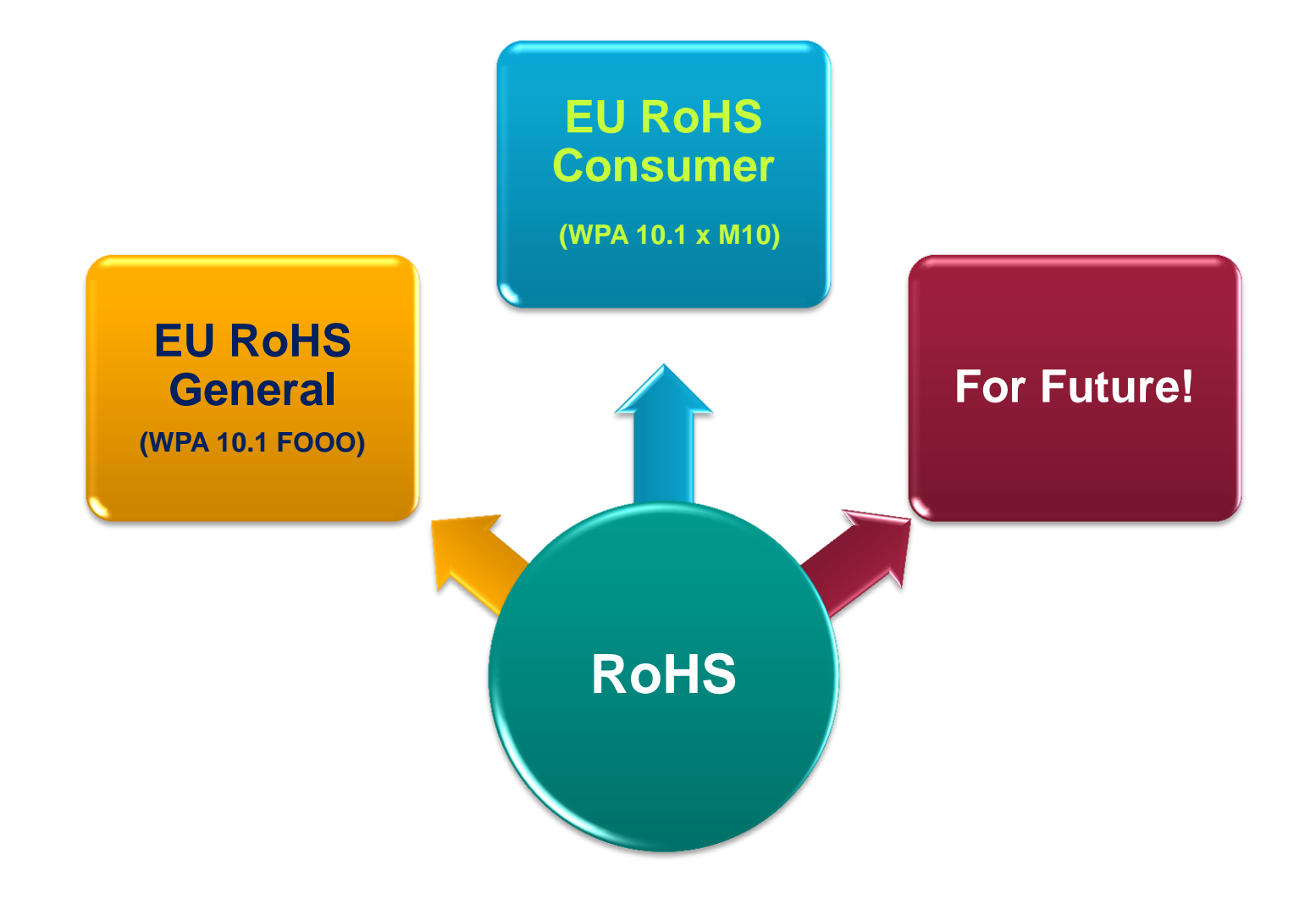

| ROLE_EC_BATTERY                                                                             | ROLE_EC_GENERATE_<br>REQUESTS                                                            | ROLE_EC_MANAGE                                                                                         | ROLE_EC_REVIEW                                                                                                    | ROLE_EC_UPLOAD                                                                                                    |
|---------------------------------------------------------------------------------------------|------------------------------------------------------------------------------------------|----------------------------------------------------------------------------------------------------|----------------------------------------------------------------------------------------------------|----------------------------------------------------------------------------------------------------|
| <ul> <li>Enables the<br/>user to Mark<br/>or Unmark a<br/>Part as a<br/>Battery.</li> </ul> | <ul> <li>Enables the<br/>user to<br/>Generate<br/>Supplier Part<br/>Requests.</li> </ul> | <ul> <li>Enables the<br/>Compliance<br/>Manager to<br/>manage<br/>Compliance<br/>for Parts.</li> </ul> | <ul> <li>Enables the<br/>User to View,<br/>Accept, and<br/>Reject<br/>uploaded<br/>Material<br/>Declaration<br/>Files.</li> </ul> | <ul> <li>Enables the<br/>User to<br/>Upload<br/>Material<br/>Declaration<br/>Files.</li> <li>Access to<br/>View Upload<br/>Queue Page.</li> </ul> |

**PTC**<sup>®</sup>

## Enhancement to "Material Content" Tab

- **Solution** Expand and Collapse of Bill of Substances Tree Structure.
- ✤ Measure Mass (g) = Declared Part Weight by Supplier.
- Calculated Mass (g) = Sum of Homogeneous Material Mass Declared.
- Total Unspecified Mass (%) = 100 (Total Substance Mass Declared / Calculated Mass) x 100
- Deviation (%) = 100 (Calculated Mass / Measured Mass) x 100
- Component (Sub-Part) and Semi-Component in the Structure along with their Quantity and Unit.
- **Pre and Post Consumer Recycled % attributes are removed.**
- **Portion = % of Substance in THAT Homogeneous Material; Unspecified % listed against the Material**
- Mass (%) = (Substance or Homogeneous Material Mass / Calculated Mass) x 100

| Material Content        | ompany Parts  | Complian     | Material Declaration                  | Requests         | IMDS Information     | Lead Free           |                   |               |                             |               |          |
|-------------------------|---------------|--------------|---------------------------------------|------------------|----------------------|---------------------|-------------------|---------------|-----------------------------|---------------|----------|
| Measured Mass (g)<br>20 | Calculated I  | Mass (g)     | Total Unspecified Mass (%<br>5.263158 | b) Deviation (   | <del>%)</del>        |                     | The Ma<br>clicked | ximu<br>is co | Im number of Levels         | s displayed v | when (+) |
| + - Name / Number       |               |              |                                       | Internal Mat. N. | Description/Class    | s/Category          | Quantity          | Unit          | Portion - [unspecified] (%) | Mass (%)      | Mass (g) |
| ▲ ∰ 62038111            |               |              |                                       |                  | 1 OHN RES            |                     |                   |               |                             | 100           | 19       |
| A RES1                  |               |              |                                       |                  |                      |                     |                   | 1 each        | 1001                        | 78.947368     | 15       |
| A DIS(2 ME              |               |              |                                       | 117-82-8         | BIS/2-METHOXYETHY    |                     |                   |               | 20                          | 5 263158      | 1        |
|                         |               | VE (CEC 13)  |                                       | 75-72-9          | BSH BLACK, CHLORIN   | NE AND CHLORINE C   |                   |               | 60                          | 15.789474     | 3        |
| A STEEL                 |               | 12 (01 0 10) |                                       |                  | DUMMY MATERIAL CL    | ASSIFICATION        |                   |               |                             | 52.631579     | 10       |
| BENZIDI                 | <u>IE</u>     |              |                                       | 92-87-5          | AMINES (AZO DYES), A | AMINES (AZO DYES) P |                   |               | 30                          | 15.789474     | 3        |
| BISMUTH                 | NITRATE       |              |                                       | 10361-44-1       | BISMUTH/ BISMUTH C   | OMPOUNDS, INORG     |                   |               | 70                          | 36.842105     | 7        |
| 4 🔲 RES2                |               |              |                                       |                  |                      |                     |                   | 1 each        |                             | 21.052632     | 4        |
| 4 🍾 CLAY                |               |              |                                       |                  | DUMMY MATERIAL CL    | ASSIFICATION        |                   |               |                             | 21.052632     | 4        |
| ACTINOL                 | TE            |              |                                       | 77536-66-4       | ASBESTOS FIBRES, A   | SBESTOS, ASBESTO    |                   |               | 25                          | 5.263158      | 1        |
| DICHLOF                 | OFLUOROMETHAN | E (HCFC 21)  |                                       | 75-43-4          | CHLORINE AND CHLO    | DRINE COMPOUNDS,    |                   |               | 75                          | 15.789474     | 3        |

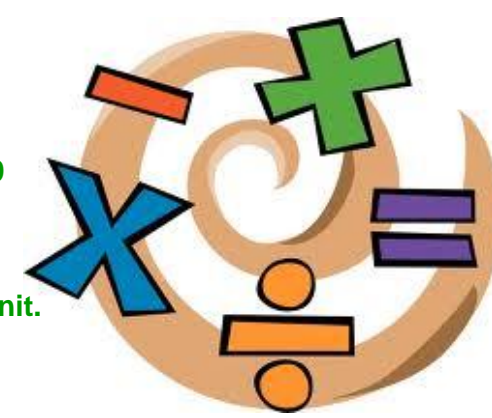

#### a. Introduction and Support for "Semi-Components"

- A Semi-Component IS NOT the same as what is commonly referred to as Sub-Component.
- E.g. Bolt of Cloth, a wire wrap that is cut down, vinyl tubing that is cut from a roll, etc. - something that is used by weight, length, or volume during processing.
- Semi-Component are displayed only in the context of *IMDS Dataset*.
- Parts that uses "Semi-Components" are *flagged*.
- □ Icon used = 🗐 Semi-Component

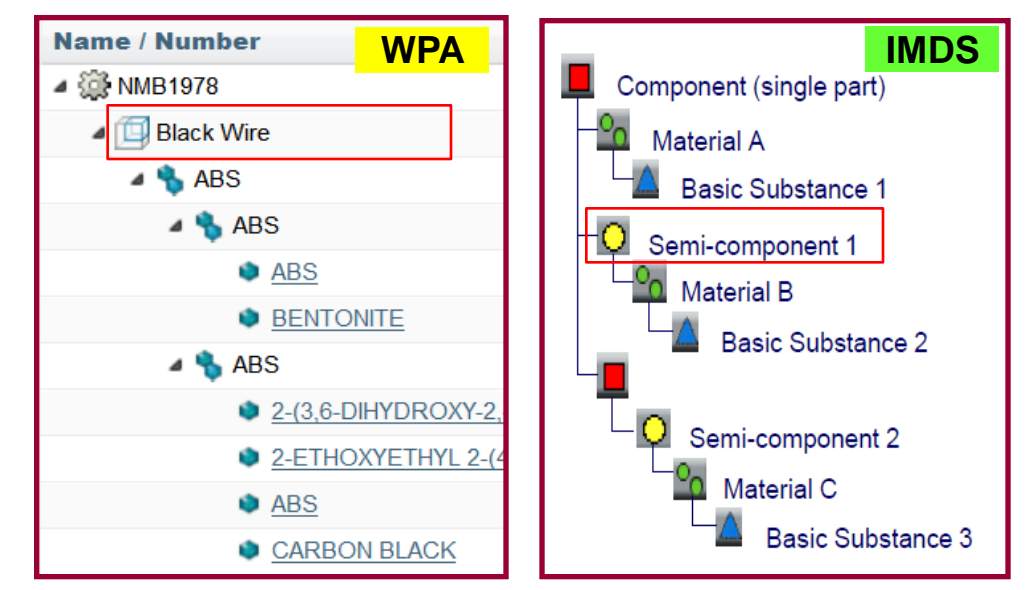

| Expor | rt To Excel Add Do  | ocument Assign     | Part Owners  | Generate Request | Mark As Battery | Search In G | SDX          |
|-------|---------------------|--------------------|--------------|------------------|-----------------|-------------|--------------|
| No.   | Part Number         | Description        | Supplier     | EC Part Owner    | Semi-Component  | Disclosure  | Last Report. |
| 1     | 901268559           | Comp_mat_in_mat_2  | PTC          |                  | No              | 4           | 07/04/2012   |
| 2     | COMP MAT IN MAT 3   | Comp_901268928     | PTC          |                  | No              | 4           | 07/10/2012   |
| 3     | SC MAT IN MAT PC 01 | SC_Mat_In_Mat_PC_0 | n <u>PTC</u> |                  | Yes             | 4           | 05/23/2012   |
| 4     | COMP MAT IN MAT 4   | Comp_901268950     | PTC          |                  | No              | 4           | 07/10/2012   |
| 5     | <u>GRN5615</u>      | Clip 2150          | PTC          |                  | No              | 4           | 11/12/2011   |
| 6     | SC SAME NAME DIFF   | SC_Same_Name_Diff  | <u>PTC</u>   |                  | Yes             | 4           | 05/29/2012   |
| 7     | SEMICOMP MAT IN MA. |                    | 1 <u>PTC</u> |                  | Yes             | 4           | 07/10/2012   |

PTC®

IC Component in

PCB

#### b. Introduction and Support for "Components"

- □ A Component IS NOT the same as what is commonly referred to as Part.
- □ A Component is a *Sub-Part*.
- □ E.g. Resistors, Capacitors in a Assembled PCB.

#### Icon Used = Component

| 1aterial Content | Company Parts      | Compliar    | ice Mate   | erial Declaration | Requests         | IMDS Informat  | ion Le   | ad Free |                             |          |          |
|------------------|--------------------|-------------|------------|-------------------|------------------|----------------|----------|---------|-----------------------------|----------|----------|
| Measured Mass (  | g) Calculated Ma   | ass (g)     | otal Unspe | cified Mass (%)   | Deviation (%     | )              |          |         |                             |          |          |
| 20               | 20                 | -           |            |                   | 0                |                |          |         |                             |          |          |
| + -              |                    |             |            |                   |                  |                |          |         |                             |          |          |
| Name / Number    |                    |             |            | Internal Ma       | Description/Clas | s/Category     | Quantity | Unit    | Portion - [unspecified] (%) | Mass (%) | Mass (g) |
| a 🎲 62038        |                    |             |            |                   | 1 OHN RES        |                |          |         |                             | 100      | 20       |
| 4 🔲 RES1         |                    |             |            |                   |                  |                |          | 1 each  |                             | 75       | 15       |
| 🔺 🌯 RESIN        |                    |             |            |                   | DUMMY MATERIAL C | CLASSIFICATION |          |         |                             | 25       | 5        |
| BIS(2)           | METHOXYETHYL) PHTH | ALATE (DBP) |            | 117-82-8          | BIS(2-METHOXYETH | iyl) Phthala   |          |         | 40                          | 10       | 2        |
| CHLC             | ROTRIFLUOROMETHAN  | IE (CFC 13) |            | 75-72-9           | BSH BLACK, CHLOF | RINE AND CHL   |          |         | 60                          | 15       | 3        |
| a 🦠 STEEL        |                    |             |            |                   | DUMMY MATERIAL C | CLASSIFICATION |          |         |                             | 50       | 10       |
| BENZ             | DINE               |             |            | 92-87-5           | AMINES (AZO DYES | ), AMINES (AZ  |          |         | 30                          | 15       | 3        |
| ISM              | JTH NITRATE        |             |            | 10361-44-1        | BISMUTH/ BISMUTH | COMPOUND       |          |         | 70                          | 35       | 7        |
| 4 🛄 RES2         |                    |             |            |                   |                  |                |          | 1 each  |                             | 25       | 5        |
| 4 🦠 CLAY         |                    |             |            |                   | DUMMY MATERIAL C | CLASSIFICATION |          |         |                             | 25       | 5        |
| ACTIN            | IOLITE             |             |            | 77536-66-4        | ASBESTOS FIBRES  | , ASBESTOS,    |          |         | 20                          | 5        | 1        |
| DICH             | OROFLUOROMETHANE   | E (HCFC 21) |            | 75-43-4           | CHLORINE AND CH  | LORINE COM     |          |         | 80                          | 20       | 4        |

## c. Upload Data Parsers for IMDS

# □ IMDS Files that can be processed (Ver 2.5 / 2.6):

- MPS All (Sample File Attached)
- MPS Daily (Sample File Attached)
- CMS Daily (Sample File Attached)

#### Supported IMDS Parsers:

- IMDS
  - o Supplier Part / Material has to exist in WPA
  - Was named as "IMDS No Validation" in 10.1 x F000
- IMDS Create Parts
  - Supplier Part / Material will be created when they are not existing in WPA
- IMDS Create and Accept Parts and Materials
  - As a shortcut process, files will not require any Approval step and is auto accepted.
  - Supplier Part / Material will be created when they are not existing in WPA
- IMDS Substance Application To Exemption Mapping (Role EC Administrator required)
  - Used to map "Application Codes" (for a Spec) to ELV or GADSL Exemptions

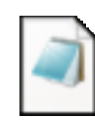

MPSDaily.dat

MPSAll.dat CMSDaily.dat

t MSATE.data

Files are "Split" based on "Supplier Part" for easy Acceptance / Rejection.

| Upload Files                                                                                      |                                                                                                    |  |  |  |  |  |  |  |
|---------------------------------------------------------------------------------------------------|----------------------------------------------------------------------------------------------------|--|--|--|--|--|--|--|
| Tasks                                                                                             | Step 1: Select Files                                                                                                    |  |  |  |  |  |  |  |
| <ol> <li>Upload Files</li> <li><u>View Upload Queue</u></li> <li><u>Review Uploads</u></li> </ol> | Message(s) <ul> <li>Upload Tips:</li> <li>Maximum number of files is 10</li> <li>Maximum recommended upload size for each file is 5 MB</li> <li>For best performance, please upload larger files during off-peak hours</li> </ul> |  |  |  |  |  |  |  |
| Select File Name* :<br>Browse                                                                     |                                                                                                    |  |  |  |  |  |  |  |
|                                                                                                   | Step 2: Select Uploading Options                                                                                                    |  |  |  |  |  |  |  |
|                                                                                                   | Upload All     Delete     IMDS Substance Application to Exemption Ma ▼ Apply       Impload All     Attributes       Fil     BOM AVL       Bulk Exemption Mapping                                                                  |  |  |  |  |  |  |  |
|                                                                                                   | Compliance Specification<br>Cost Breakdown Types<br>Cost Data                                                                                                    |  |  |  |  |  |  |  |
|                                                                                                   | Cost Estimate Types<br>Currency Exchange Rates<br>IMDS                                                                                                    |  |  |  |  |  |  |  |
|                                                                                                   | IMDS Create and Accept Parts and Materials<br>IMDS Substance Application to Exemption Mapping<br>IPC<br>IPC Ontinue On Unknown Supplier Part                                                                                      |  |  |  |  |  |  |  |
|                                                                                                   | IPC Create References, Sup.Part, Supplier, Cmp.Part<br>IPC Create References, Supplier<br>IPC Create Supplier Part, Supplier                                                                                                    |  |  |  |  |  |  |  |
|                                                                                                   | LCA Electricity Emission Data<br>LCA Reference Data - CSV<br>LCA Reference Data - EcoSpold                                                                                                    |  |  |  |  |  |  |  |

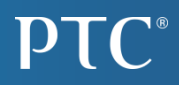

#### d. "Material" Tab in "View Uploaded Data" Page

- □ Accept / Reject Process for "Material" Created through IMDS File Upload.
- □ "Materials" are made "Official" when Accepted.
- □ Internal Notification is available on Acceptance or Rejection.
- Accept / Reject Comments are stored in the "History" Tab of the Material.

| iew Uploaded Data Back to Review Uploads |                                                                     |                             |                                                                                                    |                                                                                                    |                                                                                                    |                                                                                                    |                                                                                                    |  |  |  |  |
|------------------------------------------|---------------------------------------------------------------------|-----------------------------|----------------------------------------------------------------------------------------------------|----------------------------------------------------------------------------------------------------|----------------------------------------------------------------------------------------------------|----------------------------------------------------------------------------------------------------|----------------------------------------------------------------------------------------------------|--|--|--|--|
| plier I                                  | Part                                                                | Material                    |                                                                                                    |                                                                                                    |                                                                                                    |                                                                                                    |                                                                                                    |  |  |  |  |
| Accep                                    | ot [                                                                | Reject                      |                                                                                                    |                                                                                                    |                                                                                                    |                                                                                                    |                                                                                                    |  |  |  |  |
| ept/R<br>er co                           | eject Co<br>mment                                                   | omment:                     | Remaining Cha                                                                                                    | racters 2000                                                                                                    |                                                                                                    |                                                                                                    |                                                                                                    |  |  |  |  |
|                                          |                                                                     | -                           |                                                                                                    | squired for Reject action)                                                                                                    |                                                                                                    |                                                                                                    |                                                                                                    |  |  |  |  |
| No.                                      | Show                                                                | Document Name               | Material Name                                                                                                    | Internal Material Number                                                                                                    | Supplier                                                                                                    | Standard Material Number                                                                                                    | Material Classification                                                                                                    |  |  |  |  |
| 1                                        |                                                                     | CMSDaily_900032d_000023.dat | Green PAINT                                                                                                    | GP5050                                                                                                    | PTC                                                                                                    |                                                                                                    | 6.1                                                                                                    |  |  |  |  |
| 2                                        |                                                                     | CMSDaily_900032d_000021.dat | Steel 1020                                                                                                    | CRT1020                                                                                                    | PTC                                                                                                    | 1020                                                                                                    | 1.1                                                                                                    |  |  |  |  |
| 3                                        | È                                                                   | CMSDaily_900032d_000020.dat | Yellow Paint 6670                                                                                                    | RT8989                                                                                                    | PTC                                                                                                    |                                                                                                    | 6.1                                                                                                    |  |  |  |  |
| 4                                        |                                                                     | CMSDaily_900032d_000022.dat | Rubberized Coating EPDM                                                                                                    | XNR3300                                                                                                    | PTC                                                                                                    |                                                                                                    | 5.3                                                                                                    |  |  |  |  |
| 14                                       |                                                                     | 4 Page                      | 1 of 1                                                                                                    |                                                                                                    | Displaying                                                                                                    | g 1 - 4 of 4                                                                                                    | Rows/Page                                                                                                    |  |  |  |  |
|                                          | Up<br>Dier I<br>Accept<br>ept/R<br>er co<br>No.<br>1<br>2<br>3<br>4 | Uploade                     | No.       Now       Document       Name         1 <ul> <li>CMSDaily_900032d_000021.dat</li> <li>CMSDaily_900032d_000021.dat</li> <li>CMSDaily_900032d_000021.dat</li> <li>CMSDaily_900032d_000022.dat</li> <li>CMSDaily_900032d_000022.dat</li> <li>CMSDaily_900032d_000022.dat</li> <li>CMSDaily_900032d_000022.dat</li> <li>CMSDaily_900032d_000022.dat</li> <li>CMSDaily_900032d_000022.dat</li> </ul> | Uploaded Data       Back to Review Uploads         Dier Part       Material         Accept       Reject         ept/Reject Comment:       Remaining Cha         comment is reference       Comment is reference         No.       Show       Document Name       Material Name         1       CMSDaily_900032d_000023.dat       Green PAINT         2       CMSDaily_900032d_000021.dat       Steel 1020         3       CMSDaily_900032d_000020.dat       Yellow Paint 6670         4       CMSDaily_900032d_000022.dat       Rubberized Coating EPDM | Uploaded Data       Back to Review Uploads         Dier Part       Material         Accept       Reject         ept/Reject Comment:       Remaining Charzetrs 2000<br>(Comment is required for Reject action)         No.       Show       Document Name       Material Name         1       Image: CMSDaily 900032d_000023.dat       Green PAINT       GP5050         2       Image: CMSDaily 900032d_000023.dat       Green PAINT       GP5050         3       Image: CMSDaily 900032d_000023.dat       Steel 1020       CRT1020         3       Image: CMSDaily 900032d_000023.dat       Steel 1020       CRT1020         4       Image: CMSDaily 900032d_000023.dat       Steel 1020       RT8989         4       Image: CMSDaily 900032d_000023.dat       Rubberized Coating EPDM       XNR3300 | Material       Regist         Accept       Reject         ept/Reject comment:       Remaining Charas 2000<br>(Comment is required for Reject action)         No.       No. <th>Uploaded Data Back to Review Uploads     Material     Accept Reject   ept/Reject Comment:   ept/Reject Comment:   er comment   Remaining Charceters 2000   (comment is regired for Reject action)     No. Show   Document Name Material Name   Internal Material Number Supplier   Show Document Name   Material Name   Internal Material Number   Supplier   CMSDaily.900032d_000023.da   Green PAINT   GP505   PTC     Comment Stele 1020   CMSDaily.900032d_00002.da   Stele 1020   CMSDaily.900032d_00002.da   Stele 1020   CMSDaily.900032d_00002.da   Stele 1020   CMSDaily.900032d_00002.da   Stele 1020   CMSDaily.900032d_00002.da   Stele 1020   CMSDaily.900032d_00002.da   Stele 1020   CMSDaily.900032d_00002.da   Stele 1020   CMSDaily.900032d_00002.da   Stele 1020   CMSDaily.900032d_00002.da   Stele 1020   CMSDaily.900032d_00002.da   Stele 1020                                                          &lt;</th> | Uploaded Data Back to Review Uploads     Material     Accept Reject   ept/Reject Comment:   ept/Reject Comment:   er comment   Remaining Charceters 2000   (comment is regired for Reject action)     No. Show   Document Name Material Name   Internal Material Number Supplier   Show Document Name   Material Name   Internal Material Number   Supplier   CMSDaily.900032d_000023.da   Green PAINT   GP505   PTC     Comment Stele 1020   CMSDaily.900032d_00002.da   Stele 1020   CMSDaily.900032d_00002.da   Stele 1020   CMSDaily.900032d_00002.da   Stele 1020   CMSDaily.900032d_00002.da   Stele 1020   CMSDaily.900032d_00002.da   Stele 1020   CMSDaily.900032d_00002.da   Stele 1020   CMSDaily.900032d_00002.da   Stele 1020   CMSDaily.900032d_00002.da   Stele 1020   CMSDaily.900032d_00002.da   Stele 1020   CMSDaily.900032d_00002.da   Stele 1020                                                          < |  |  |  |  |

#### e. "IMDS Information" Tab in "Supplier Part Information" Page

- "IMDS Information" tab details are created only for "IMDS File" uploads.
- The data can also be viewed in "Material Content" Tab will not display IMDS specific information.
- This data will not be created for normal Material Declaration Uploads (e.g. IPC forms) – displayed as "No data available".

| Name / Number              |
|----------------------------|
| Internal Mat. No./CAS No.  |
| Description/Class/Category |
| IMDS ID / Version          |
| Supplier                   |
| Poly Parts Mark            |
| Mat. Symbol                |
| App. Code                  |
| Proc. Chemical             |
| Post Indust. Recycl. (%)   |
| Post Cons. Recycl. (%)     |

| Material Content   | Company Parts      | Complianc                        | e Material Declaration           | Requests   | IMDS Inform | nation  | Lead Free       |             |           |                |                            |                        |   |
|--------------------|--------------------|----------------------------------|----------------------------------|------------|-------------|---------|-----------------|-------------|-----------|----------------|----------------------------|------------------------|---|
| + -                | +                  |                                  |                                  |            |             |         |                 |             |           |                |                            |                        |   |
| Name / Number      | Internal Mat. N    | lo./CAS No.                      | Description/Class/Category       | IMDS ID /  | Version Su  | upplier | Poly Parts Mark | Mat. Symbol | App. Code | Proc. Chemical | Post Indust. Recycl. (%) 🔺 | Post Cons. Recycl. (%) |   |
| ▲ 🎲 YIE32-1000     |                    |                                  | Motherbord for cell phone        | 900545299/ | 1           |         |                 |             |           |                |                            |                        |   |
| 🖌 🛄 Cap CHIP N     | ITC-               |                                  |                                  | 900545302  |             |         |                 |             |           |                |                            |                        | Ξ |
| a 🛄 Capacito       | 🔟 Capacitor El     |                                  |                                  | 900545303  |             |         |                 |             |           |                |                            |                        |   |
| 4 🐁 NTC            | a 🌯 NTC Coa MnO2   |                                  | 6.2                              | 900545188  | N//         | A       |                 |             |           |                |                            |                        |   |
| ) <u>(</u>         | 7440-44-0          |                                  | CARBON AND CARBON COMPOUN        | 1995       |             |         |                 |             |           |                |                            |                        |   |
| N                  | IAN( 1313-13-9     |                                  | OTHER, TRADE UNION               | 2305       |             |         |                 |             |           |                |                            |                        |   |
| • 1                | ANT 7440-25-7      |                                  | CHK: CLASSIFICATION 1-4, CHK: C. | 3135       |             |         |                 |             |           |                |                            |                        |   |
| a 🔖 Weic           | hlot               |                                  | 4.2                              | 900545187  | N//         | Ą       |                 |             |           |                |                            |                        |   |
| A                  | <u>G</u> 7440-22-4 |                                  | CHK: CLASSIFICATION 1-4, CHK: C. | 3090       |             |         |                 |             |           |                |                            |                        |   |
| P-F-F 9003-35-4 Cł |                    | CHK: CLASSIFICATION 1-6, CHK: N. | 2812                             |            |             |         |                 |             |           |                |                            |                        |   |
| a 🗐 Epoxy M        | oldir              |                                  |                                  | 900545304  |             |         | Not Applicable  |             |           |                |                            |                        |   |
| 4 🌯 PA66           | GF: xx_PA66        |                                  | 5.1.a                            | 900545189  | N//         | A       |                 | PA66GF25    |           |                |                            |                        | - |

#### f. IMDS Reporting Class for "Part Request" Generation

- "IMDS Requests" can be generated for "Supplier Parts". One Request for each Part.
- Requests are created in xml Format. Requests Contain the basic details of the "Supplier Part".

□ See the Configuration Guide for the details on email notification configuration.

| Send Request                 |                                       |                            |            |                      |               |  |  |  |  |  |  |
|------------------------------|---------------------------------------|----------------------------|------------|----------------------|---------------|--|--|--|--|--|--|
| Steps                        | Send Supplier P                       | art Requests               |            |                      |               |  |  |  |  |  |  |
| 1. Select Request<br>Options | Select Contacts to s                  | Select Contacts to send to |            |                      |               |  |  |  |  |  |  |
| 2. Select Response           | Supplier                              | Supplier ID Contact        |            | Contact E-mail       | Contact Phone |  |  |  |  |  |  |
| Options                      | Robo Supplier B                       | 39048576                   | Peter Pan  | peter.pan@robob.com  | 323-234-7676  |  |  |  |  |  |  |
| 5. Request Summary           | Robo Supplier A                       | 10623423                   | John Smith | John.smith@roboa.com | 555-55-5555   |  |  |  |  |  |  |
| Selected Supplier<br>Parts   | 14 4                                  | Page 1                     |            | of 1                 | Þi 🍣 Di       |  |  |  |  |  |  |
| RB-HTD-46                    |                                       |                            |            |                      |               |  |  |  |  |  |  |
| RB-FJH-567                   |                                       |                            |            |                      |               |  |  |  |  |  |  |
|                              | Reporting Class -                     | IPC 1752-1 / IPC 1752      | 2-2        |                      |               |  |  |  |  |  |  |
|                              | Reporting Class -                     | IPC 1752A                  |            |                      |               |  |  |  |  |  |  |
|                              | <ul> <li>Reporting Class -</li> </ul> | IMDS                       |            |                      |               |  |  |  |  |  |  |
|                              | IMDS: I                               | MDS Material Data She      | et (MDS)   |                      |               |  |  |  |  |  |  |

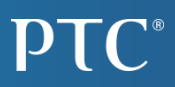

#### g. "Warning Message" During IMDS File Uploads

- Used widely in IMDS Uploads for records that are marked as Hidden or Deleted in IMDS Data source and when part data is already uploaded in WPA.
- Warning Messages displayed during the "Accept/Reject" Process, in Review Uploads step and can be viewed in respective "Document Information" Page too.

□ These warnings are stored along with the uploaded Documents (upload Files).

| Review Uploads                               |                                                            |                                                                  |                          |                  |        |                               |  |  |  |  |  |
|----------------------------------------------|------------------------------------------------------------|------------------------------------------------------------------|--------------------------|------------------|--------|-------------------------------|--|--|--|--|--|
| Tasks                                        | Revi                                                       | ew Uploads                                                       |                          |                  |        |                               |  |  |  |  |  |
| 1. Upload Files                              | Accept Reject View Uploaded Data Export To Excel Filter By |                                                                  |                          |                  |        |                               |  |  |  |  |  |
| 2 View Upload Queue                          | Accept/Reject Comment:                                     |                                                                  |                          |                  |        |                               |  |  |  |  |  |
| 3. Review Uploads                            | Enter comment Remaining Characters 2000                    |                                                                  |                          |                  |        |                               |  |  |  |  |  |
| (Comment is required for Reject action)      |                                                            |                                                                  |                          |                  |        |                               |  |  |  |  |  |
|                                              | 🔳 ID                                                       | File Name                                                        | Uploading Option         | Warning Messages | User   | Size Date                     |  |  |  |  |  |
|                                              | 754                                                        | 9 <u>CMSDaily_900032d_000024.dat</u>                             | IMDS                     | ⊒ Warning        | kannan | 2 KB 10/11/2012 15:05:55      |  |  |  |  |  |
|                                              | Uplo<br>E-E                                                | oading Option:IMDS<br>C-UP-00202: Supplier Part '100_PART_68'    | is already loaded.       |                  |        |                               |  |  |  |  |  |
|                                              | 754                                                        | 8 <u>CMSDaily_900032d_000023.dat</u>                             | IMDS                     | ⊒ Warning        | kannan | 954 bytes 10/11/2012 15:05:55 |  |  |  |  |  |
|                                              | Uplo<br>E-E                                                | oading Option:IMDS<br>C-UP-00200: Material 'Green PAINT' is alre | ady loaded.              |                  |        |                               |  |  |  |  |  |
| 7547 <u>CMSDaily 900032d_000022.dat</u> IMDS |                                                            |                                                                  | IMDS                     | Warning          | kannan | 795 bytes 10/11/2012 15:05:55 |  |  |  |  |  |
|                                              | Uplo<br>E-E                                                | oading Option:IMDS<br>C-UP-00200: Material 'Rubberized Coating   | EPDM' is already loaded. |                  |        |                               |  |  |  |  |  |

## PTC®

#### h. Support for "Material Norms"

- Material Norms are Extracted and Stored from IMDS Upload Files against the Respective Materials.
- □ Material Norms are "Material Standards" that contains specific information about that Material.
- □ Material Norms are Parsed and Stored for "Material in Parts" but they are not displayed in GUI.

| Material Inform                                                                                       | ation                                                                                                |          |                       |            |                         |                  |             |
|----------------------------------------------------------------------------------------------------|----------------------------------------------------------------------------------------------------|----------|-----------------------|------------|-------------------------|------------------|-------------|
| <ul> <li>Material - UNS S41</li> </ul>                                                                | 008                                                                                                  |          |                       |            |                         |                  |             |
| Material Name:<br>Trade Name:<br>Internal Material Ni<br><u>Standard Material N</u><br>Material Norm: | UNS S41008<br>N/A<br>umber: UNS S41008<br>lumber: UNS S41008<br>ASTM A240<br>ASME SA240<br>ASTM A473 |          |                       |            |                         |                  |             |
| Supplier:<br>Contact:<br>Reported Date:<br>Version:<br>Official:                                      | IMDS-Committee / ILI Meta<br>09/22/2012<br>1<br>Yes                                                  | ls       |                       |            |                         |                  | \$          |
| Material Content                                                                                      | IMDS Information History                                                                             |          |                       |            |                         |                  |             |
| + -                                                                                                   |                                                                                                    |          |                       |            |                         |                  |             |
| Material Structure                                                                                    |                                                                                                    | IMDS ID  | Internal Material Num | CAS Number | Material Classification | Process Chemical | Percentage  |
| a 🐁 Martensitic Cr Stair                                                                              | less Steel (Hardenable by Heat Treatment, Low Carbon) (410S)                                         | 11897587 | UNS S41008            |            | 1.1.2                   |                  | 100         |
| • <u>C</u>                                                                                            |                                                                                                    | 1995     |                       | 7440-44-0  |                         |                  | 0 - 0.08    |
| CHROMIUM                                                                                              |                                                                                                    | 1349     |                       | 7440-47-3  |                         |                  | 11.5 - 13.5 |
| ● <u>FE</u>                                                                                           |                                                                                                    | 1762     |                       | 7439-89-6  |                         |                  | 86.125      |
| MANGANESE                                                                                             |                                                                                                    | 2301     |                       | 7439-96-5  |                         |                  | 0 - 1       |
| NICKEL                                                                                                |                                                                                                    | 2619     |                       | 7440-02-0  |                         |                  | 0 - 0.6     |

#### i. Identification of "Suppliers" based on "Supplier Code"

- When uploading MDS Files, Suppliers can be identified based on their "Supplier Code" from the "RecipientRecord (R-Record)" detail.
- MDS Files also contains the following to identify the Suppliers:
  - IMDS Company ID or IMDS Organization ID (in MC Record)
  - Supplier Codes (in R Record)
- WPA Maintains multiple Supplier IDs as "Alternate IDs"
- Matching of "Supplier" is done systematically based on IMDS ID, Supplier Code, Alternate ID (in this order).
- When a match is found at any stage, all other IDs are added as "Alternate IDs".

| Supplier Information                                |                                    |                                              |           |                                        |  |  |
|-----------------------------------------------------|------------------------------------|----------------------------------------------|-----------|----------------------------------------|--|--|
| Actions: Go                                         |                                    |                                              |           |                                        |  |  |
| <ul> <li>Supplier - PTC</li> </ul>                  |                                    |                                              |           |                                        |  |  |
| Nam                                                 | ie:                                | PTC                                          |           |                                        |  |  |
| Description:<br>Organization ID:<br>Classification: |                                    | 900033-PTC-900033                            |           |                                        |  |  |
| Rati<br>Acti                                        | ng:<br>ve:                         | Yes                                          |           |                                        |  |  |
| Conta                                               | Locations                          | Alternate IDs                                | Documents | Manufacturing Location                 |  |  |
| No.                                                 | Alternate ID                       | Alternate ID                                 | Туре      | Last Modified Date                     |  |  |
| 1                                                   | IM4IMDS                            | SUPPLIER_COL                                 | ЭE        | 09/18/2012                             |  |  |
| 2                                                   | g600 SUPPLIER_CC                   |                                              | ЭE        | 10/10/2012                             |  |  |
| 3                                                   | G700                               | G700 SUPPLIER_CODE                           |           | 10/01/2012                             |  |  |
|                                                     | G600 SUPPLIER_CODE                 |                                              | )F        | 08/16/2012                             |  |  |
| 4                                                   | G600                               | 00111111_001                                 | -         | 00/10/2012                             |  |  |
| 4<br>5                                              | G600<br>2339                       | SUPPLIER_COL                                 | DE        | 08/15/2012                             |  |  |
| 4<br>5<br>6                                         | G600<br>2339<br>50000127           | SUPPLIER_COL                                 | DE<br>DE  | 08/15/2012<br>10/15/2012               |  |  |
| 4<br>5<br>6<br>7                                    | G600<br>2339<br>50000127<br>900033 | SUPPLIER_COL<br>SUPPLIER_COL<br>SUPPLIER_COL | )E<br>DE  | 08/15/2012<br>10/15/2012<br>05/15/2012 |  |  |

## **Other Enhancements**

- Search for "Supplier Part" based on "Multiple":
  - Material Name.
  - Containing Substance Name.
  - CAS#, EC #, IMDS ID.

| Search by Material & Substances                        |                                                         |
|--------------------------------------------------------|---------------------------------------------------------|
| Material Name:                                         | Containing Substance:                                   |
| Separate multiple materials with a new line character. | Separate multiple substances with a new line character. |
| Substance Category:                                    | Substance ID (CAS No., EC No., or IMDS ID):             |
|                                                        |                                                         |

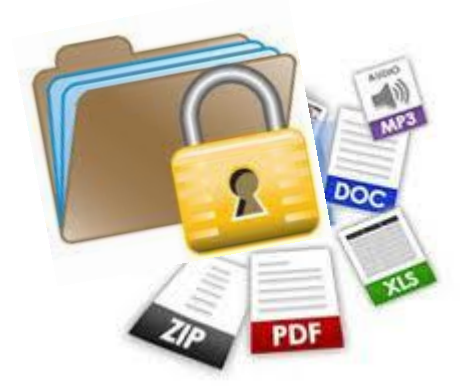

Secure upload of "Material Declarations" into WPA based on the File Extensions. Required File Extensions can be configured for the upload. All other files are filtered based on this configuration.

All "Searches" standardized based on "New Line Character" only. Comma based separations are removed!

| Search for Supplier Part                           |                                                    |
|----------------------------------------------------|----------------------------------------------------|
| Search by Supplier Part Information                |                                                    |
| Supplier Part Number:                              |                                                    |
| Supplier Part Description:<br>Company Part Number: | Separate multiple parts with a new line character. |
|                                                    | Separate multiple parts with a new line character. |

## **Other Enhancements**

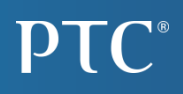

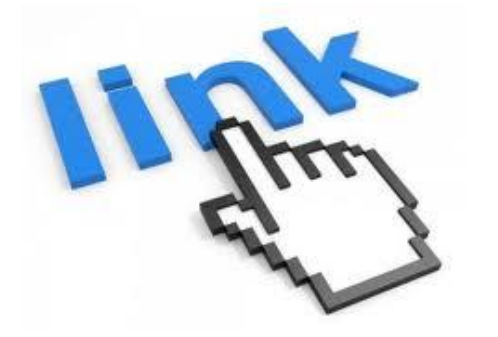

Hyperlinks to Source System (Part Master) for the Company Part and Supplier Parts can be configured for parts in WPA. These hyperlinks can be displayed in their respective Information Pages. Windchill link displayed as OOTB.

"Effective Date" attribute is added to the "ProductID" xml tag with reference to the "IPC BOM Report" xml. Effective Date will be the "Current Date" of report generation. This will help "BOM Check" Imports.

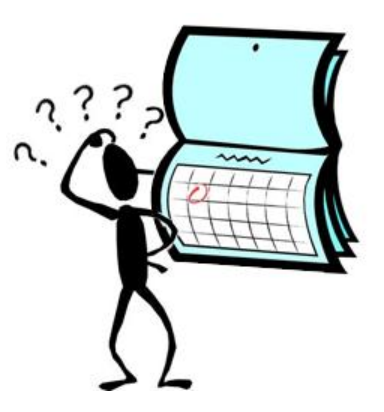

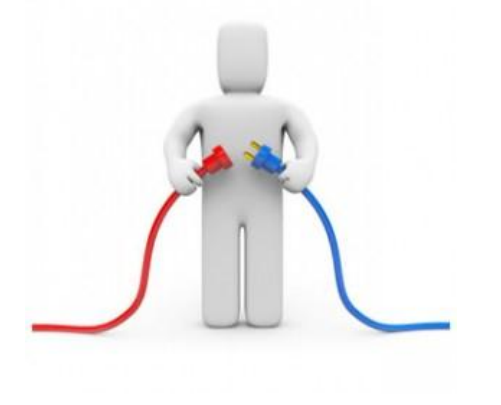

Stale Database Connections can be Monitored and Evicted through property file configurations. Refer to the configuration guide for details on the parameters.

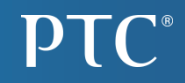

# **New Feature In WPA Cost Module**

## Bulk Upload Of Cost Data

| Upload Cost Data          |                  |                           |                             |                              |  |  |
|---------------------------|------------------|---------------------------|-----------------------------|------------------------------|--|--|
| General Information       |                  |                           |                             |                              |  |  |
| File name*                | : Browse         |                           |                             | * Indicates a required field |  |  |
| Saved Template            | : 💌              |                           |                             |                              |  |  |
| Delimiter*                | :                |                           |                             |                              |  |  |
| Part Type*                | : Company Part • | ( "Primary (              | Cost Estimat                | te" can                      |  |  |
| Part Number Column*       | :                | be set i                  | in Bulk for al              | I the                        |  |  |
| Organization ID Column*   | :                | "Parte" t                 | brough Unload >             |                              |  |  |
| Part Type*                | : Company Part 🔻 | raits t                   |                             | Sugn Opioad >                |  |  |
| Part Number Column*       | :                |                           | ad Cost Dat                 | l Cost Data.                 |  |  |
| Organization ID Column*   | :                |                           |                             |                              |  |  |
| Line Number Start*        | :                |                           |                             |                              |  |  |
| Part Number Column*       | :                |                           |                             |                              |  |  |
| Organization ID Column*   | :                |                           |                             |                              |  |  |
| Line Number Start*        | :                |                           |                             |                              |  |  |
| - Target Cost Information |                  | Cost Estimate Information |                             |                              |  |  |
| Currency Code : Column :  |                  | Cost Estimate Type :      | Column :                    |                              |  |  |
| Default :                 |                  | Currency Code :           | Column :                    |                              |  |  |
| Target Cost : Column :    |                  |                           | Default :                   | -                            |  |  |
| Volume : Column :         |                  | Cost Estimate :           | Column :                    |                              |  |  |
|                           |                  |                           | Breakdown :                 |                              |  |  |
|                           |                  | Confidence :              | Column :                    |                              |  |  |
|                           |                  | Volume :                  | Column :                    |                              |  |  |
|                           |                  | Is Primary :              | Column :<br>Value of True : |                              |  |  |

## Display Order of Cost Breakdown Can Be Controlled

- Display Ranking can be set for the "Cost Breakdown" based on the Business Priority – Frequency of Usage etc.
- Cost Breakdown Type Upload Template has been revised to set this "Ranking".
- □ Sample File attached. Ranks can be se to any number.

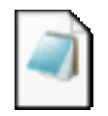

costbreakdowntype.data

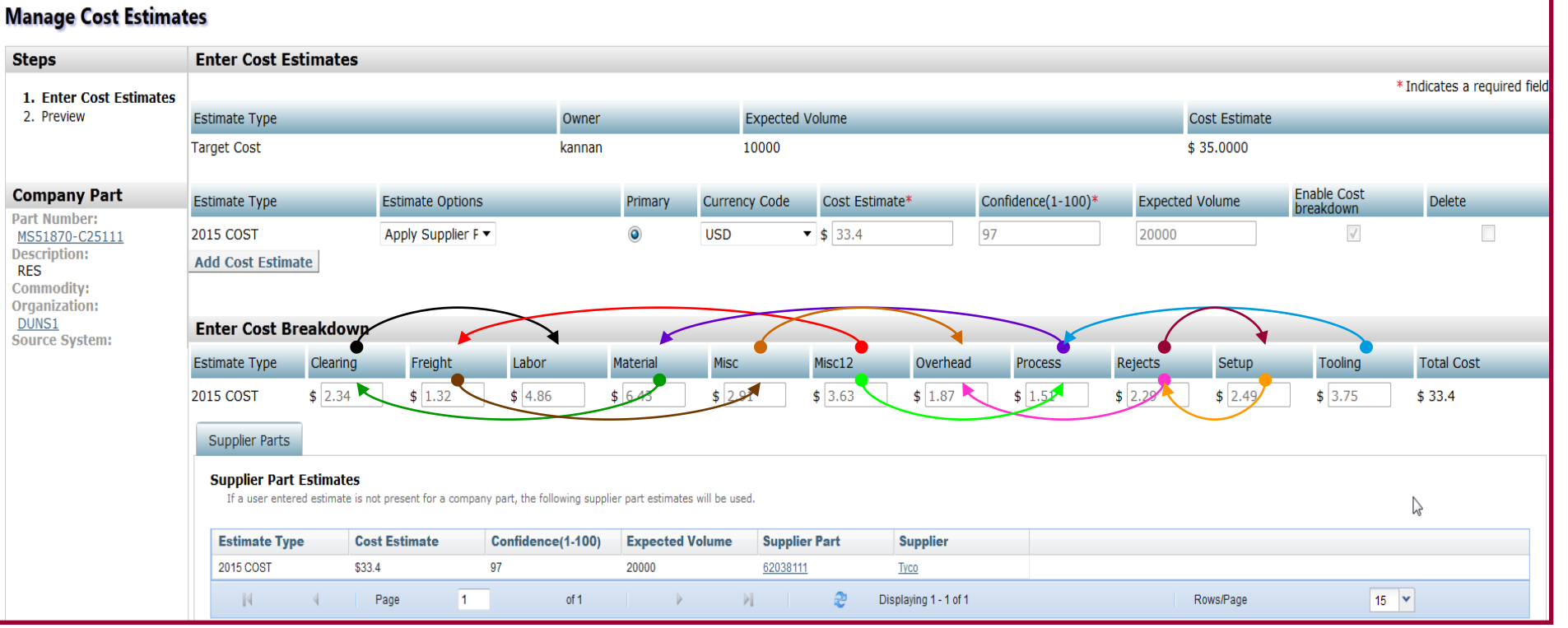

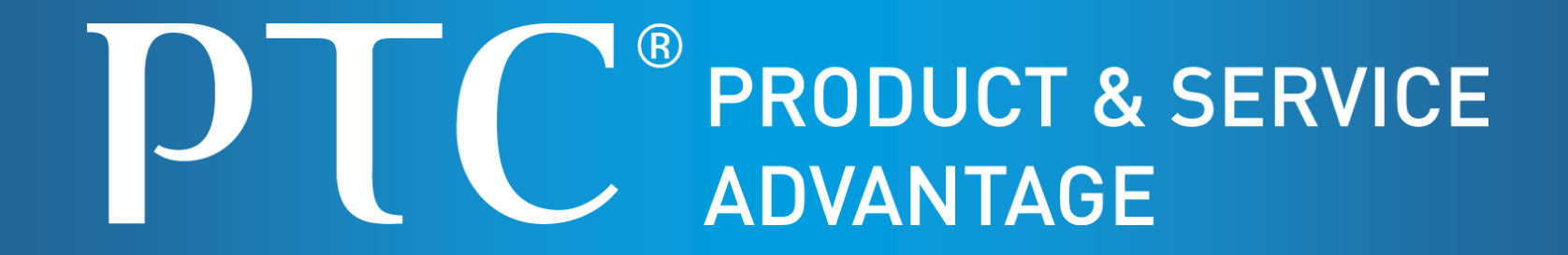

Images from Google Images